#### ANTES DE COMENZAR, TEN A LA MANO TODOS TUS DOCUMENTOS PERSONALES. RECUERDA QUE EL NÚMERO DE VISAS ES LIMITADO.

### **TU CUENTA**

1 - Ingresa en tu navegador, preferentemente Google Chrome© desde un equipo de escritorio a:

later lla suite la de ansara la marc

| nttp://me             | exiteicuba.sre.gob.mx                              |
|-----------------------|----------------------------------------------------|
| gob.mx                | Trámites Gobierno Q                                |
| Inicia sesión         |                                                    |
| * Correo electrónico: | Ingresa tu correo electrónico                      |
| * Contraseña:         | Ingresa tu contraseña                              |
| * Campos obligatorios | 20Nidaste tu contraseña?<br>Crea tu cuenta Ingresa |

#### 2 - Crea tu cuenta:

| • País de nacimiento:                                       | Nacionalidad:                                   | * Sexo:                                       |              | * Estado Civil:     |           |
|-------------------------------------------------------------|-------------------------------------------------|-----------------------------------------------|--------------|---------------------|-----------|
| Cuba ·                                                      | Cubana                                          | Masculino                                     |              | Soltero             |           |
| • Nombre(s):                                                | * Apellido(s):                                  |                                               | • Fecha d    | e Nacimiento:       |           |
| Introduce subj nombreck                                     | Introduce cut                                   | i) apellido(s)                                |              |                     |           |
| * Teléfono:                                                 | * Correo elect                                  | trónico:                                      |              |                     |           |
|                                                             |                                                 | correo electrónico                            |              |                     |           |
| • Contraseña: A                                             | * Confirmar c                                   | ontraseña: 🕰                                  |              |                     |           |
| Introduce tu contralieña                                    | Confirma tu i                                   | primipiena                                    |              |                     |           |
| * Campos obligatorios                                       |                                                 | Cancelar                                      |              |                     | Registrar |
| Enlaces                                                     | ¿Qué es gob.m                                   | xð.                                           | Contacto     |                     |           |
| Funtal de Obligaciones de Transparancia<br>Sistema Informex | Ex el portal único d<br>ciudadana <u>user m</u> | e trämtes, información y participación.<br>Is | Detuncia.con | TRAMORDINE GUIDECER | 0         |
|                                                             |                                                 |                                               |              |                     |           |

3 - Ingresa tus datos con base en la información de tu pasaporte vigente

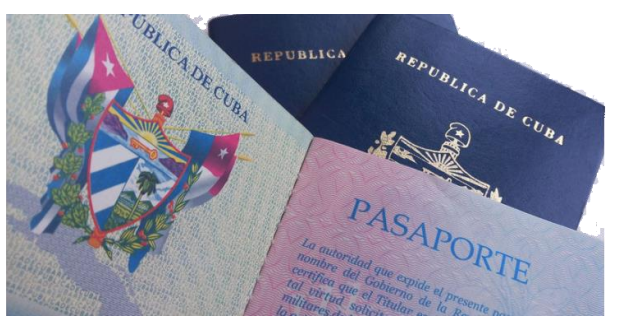

4 - Una vez capturados tus datos correctamente, se mostrará en pantalla el siguiente mensaje:

¡Registro exitoso! Ingresa a tu buzón de correo para activar la cuenta.

5 - Ingresa a la cuenta de correo que registraste y recibirás un mensaje similar al siguiente:

| gob.mx                                                                                                    | SRE<br>ELACIONES<br>EXTENIORES                                              |
|----------------------------------------------------------------------------------------------------|-----------------------------------------------------------------------------|
| Notificación Citas SRE: Confirmación de<br>Estimado(a) JOHN DOE,                                                                                                    | e registro                                                                  |
| Para finalizar tu registro, por favor haz clic en e<br>pegarlo en la barra de dirección de tu navegador:<br>/citas.webportal/pages/p<br>token=3XIWDL&userName=john.doe@user.com | el siguiente enlace, o bien puedes<br>ublic/registro/confirmarRegistro.jsf? |
| gob.mx                                                                                                    |                                                                             |

## 6 - Sigue las instrucciones dentro del correo para confirmar tu cuenta:

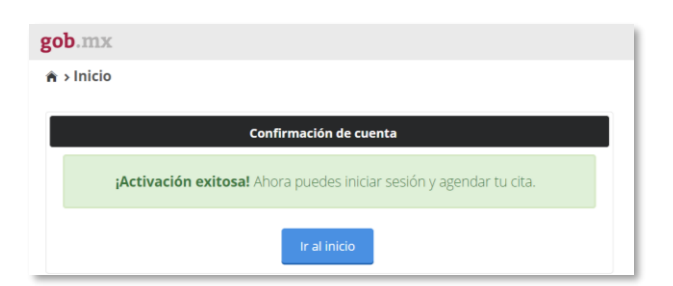

7 - Da clic en el botón "Ir al inicio". Ya estás en nuestro portal de TURNOS.

Ingresa utilizando tu correo electrónico y contraseña.

#### 8 - Selecciona el trámite que deseas.

|                                 | Trámites Gobierno<br>Erik Ramos Romero Certera |
|---------------------------------|------------------------------------------------|
| Paso 2<br>Selecciona tu Trămite |                                                |
|                                 |                                                |
| * Tipo de Trámite: * S          | tipo de Trámite:                               |
| Tipo de trâmite S               | tipo de trámite 🔹                              |
|                                 |                                                |
| skisaporte                      |                                                |
| passaporte                      |                                                |

### 9 - Si necesita visa con permiso del INM, es necesario introducir el NUT.

| Paso 1<br>Datos Personales Paso 2<br>Selecciona 1 | tu Trámite                                       |   | Erik Ramos Romi                               | ero <u>Certer</u> |
|---------------------------------------------------|--------------------------------------------------|---|-----------------------------------------------|-------------------|
|                                                   |                                                  |   |                                               |                   |
| Iramite                                           |                                                  |   |                                               |                   |
| Trámite:                                          | * Tipo de Trâmite:                               |   | * Sub tipo de Trámite:                        |                   |
| Trámite:<br>Vita •                                | • Tipo de Trámite:<br>Visa con permiso           | • | * Sub tipo de Trámite:<br>Sub tipo de trámite |                   |
| Trámite:<br>Vita ·                                | * Tipo de Trámite:<br>Visa con permiso<br>* NUT: |   | * Sub tipo de Trámite:<br>Sub tipo de trámite |                   |

10 - Para legalización de sellos y firmas, deberá seleccionar la cantidad de documentos e ingresar el o los números MINREX correspondientes.

| DO.IIIX               |                       | Trámites        | Gobierno          | ٩       |
|-----------------------|-----------------------|-----------------|-------------------|---------|
|                       |                       | Erik Ramos Ros  | mero <u>Ceita</u> | 1.585(2 |
| files1                | Paso 2                |                 |                   |         |
|                       | Selecciona tu Trâmite |                 |                   |         |
|                       |                       |                 |                   |         |
|                       |                       |                 |                   |         |
| Trámite               |                       |                 |                   |         |
| Trámite               |                       |                 |                   |         |
| Trámite               |                       |                 |                   |         |
| Trámite<br>• Trámite: | * Tipo de Documento:  | * No Documento: |                   |         |

RECUERDA CAPTURAR TODOS LOS DATOS SOLICITADOS DE MANERA CORRECTA, LA OFICINA CONSULAR SE PUEDE RESERVAR EL DERECHO DE ADMISIÓN AL NO CORRESPONDER LA INFORMACIÓN CAPTURADA DEL INTERESADO.

# TU TURNO

11 - Si hay disponibilidad de visas recibirás la confirmación de tu turno.
:YA ESTÁS EN LA FILA!

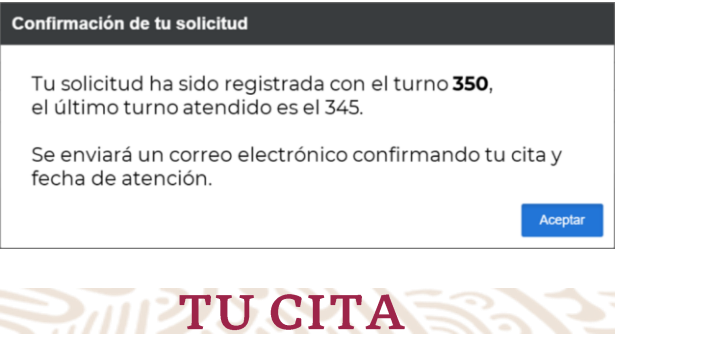

12 - Automáticamente recibirás por correo electrónico tu cita cuando sea asignado tu turno.

Puedes ingresar al portal para verificar cual es el último turno que ha sido atendido.

No olvides presentar la confirmación impresa, el día de tu cita

| doscretaria para Ar<br>Acción General de Se<br>como en esta esta esta esta esta<br>para la reactaria esta esta esta<br>e cuento a su elección<br>1000                                                                                                    | Indrica del Norte<br>Indrica del COLI PETINES DEL INI es La HABANA<br>Marcine del COLI PETINES DEL INI es La HABANA<br>Marcine del Marcine del Indrica del Colo de la Galeria<br>I, la misma ha quedado registrada con los siguientes<br>In la misma ha quedado registrada con los siguientes<br>Indrica del Marcine de la Colora de la Colora de<br>general de la Colora de la Colora de la Colora de<br>general de la Colora de la Colora de la Colora de la Colora de<br>general de la Colora de la Colora de la Colora de<br>general de la Colora de la Colora de la Colora de<br>general de la Colora de la Colora de la Colora de<br>general de la Colora de la Colora de la Colora de<br>general de la Colora de la Colora de la Colora de la Colora de<br>general de la Colora de la Colora de la Colora de la Colora de<br>general de la Colora de la Colora de la Colora de la Colora de la Colora de la Colora de la Colora de la Colora de la Colora de la Colora de la Colora de<br>general de la Colora de la Colora |
|----------------------------------------------------------------------------------------------------|----------------------------------------------------------------------------------------------------|
| Cockton General de Se<br>para la realización de la<br>ALTE. ERPARTO JARIA<br>REALESTATO HARAN<br>ALTE. ERPARTO JARIA<br>DE LA COCKTON DE LA COCKTON<br>DE LA COCKTON<br>DE LA COC                                           | NKIGS COnsultance                                                                                                    |
| para la realización de la Artic<br>Arte: Encentro a su electro<br>en contro a su electro<br>en contro<br>en contro a su electro<br>en contro<br>en contro a su electro<br>en contro<br>en contro<br>en c | Vanile do COVI PERMISO DEL INN en LA HABANA<br>MARE, MANDERIO PELVA PROVINCIA CIUDAD DE<br>La minara ha quedido registrada con los siguientes<br>internadores de la construcción de la construcción<br>de la construcción de la construcción de la Otopol<br>mento de la construcción de la construcción de la Constru-<br>gar enterior en la construcción de la construcción<br>de la construcción de la construcción de la Constru-<br>dar de la construcción de la construcción de la construcción<br>de la construcción de la construcción de la construcción<br>de la construcción de la construcción de la construcción<br>de la construcción de la construcción de la construcción<br>de la construcción de la construcción de la construcción<br>de la construcción de la construcción de la construcción<br>de la construcción de la construcción de la construcción<br>de la construcción de la construcción de la construcción<br>de la construcción de la construcción de la construcción<br>de la construcción de la construcción de la construcción<br>de la construcción de la construcción de la construcción<br>de la construcción de la construcción de la construcción<br>de la construcción de la construcción<br>de la construcción de la construcción de la construcción<br>de la construcción de la construcción de la construcción<br>de la construcción de la construcción de la construcción<br>de la construcción de la construcción de la construcción<br>de la construcción de la construcción de la construcción<br>de la construcción de la construcción de la construcción<br>de la construcción de la construcción de la construcción<br>de la construcción de la construcción de la construcción de la construcción<br>de la construcción de la construcción de la construcción de la construcción<br>de la construcción de la construcción de la c                         |
| pare la realización del<br>Artic. REPARTO 1004 MILES<br>e acuento a su elección<br>1000<br>1000<br>1000<br>1000<br>1000<br>1000<br>1000<br>10                                                                                                    | Variente de COM PERINSO DEL INIX en LA HABANA<br>MARS, MUNICIPIO FLAVA PROVINCLA CIUDAD DE<br>L, la misma ha quedado registrada con los siguientes<br>en la misma ha quedado registrada con los siguientes<br>en la misma ha quedado registrada con los siguientes<br>en la misma ha quedado registrada con los siguientes<br>en la misma ha quedado registrada con los siguientes<br>en la misma ha quedado registrada con los siguientes<br>en la misma ha quedado registrada con los siguientes<br>en la misma ha queda de la misma ha queda en atolicado de la misma ha queda en la misma ha<br>queda misma ha queda de la misma ha queda en atolicado de la misma ha queda en atolicado de la misma ha queda en atolicado de la misma ha queda en atolicado de la misma ha queda en atolicado de la misma ha queda en atolicado de la misma ha queda en atolicado de la misma ha queda en atolicado de la misma ha queda en atolicado de la misma ha queda en atolicado de la misma ha queda en atolicado de la misma ha queda en atolicado de la misma ha queda en atolicado de la misma ha queda en la misma ha queda en atolicado de la misma ha queda en la misma hagian atolicado de la misma ha queda de la misma ha queda de l                                                                                     |
| Lanar la realización dela<br>ARE: REPARTO ALES<br>a acuerdo a su elección<br>10.00                                                                                                    | Networks and could privately DEL (Mark LL MADAMA)<br>MARK HUBACIERO PARAM PRIVATE COULDAD DEL<br>L In manna ha quantado registrada con los siguentes<br>Mark Hubaciero Paramana de la guardado registrada con los siguentes<br>Paramana de la guardado registrada con los siguentes<br>Paramana de la guardado registrada con los siguentes<br>Paramana de la guardado registrada con los siguentes<br>Paramana de la guardado registrada con los siguentes<br>Paramana de la guardado registrada con los siguentes<br>Paramana de la guardado registrada de la guarda de la dela de la guarda de la dela de la guarda de la dela dela de la guarda de la dela de la guarda de la dela dela de la guarda de la dela de la guarda de la dela dela de la guarda de la dela dela de la guarda de la dela dela de la guarda de la dela dela dela dela dela dela d                                                                                                    |
| 10.00<br>10.00<br>In other was equivable of deur<br>tages to use equivable of deur<br>tages to use exception of the<br>second of the second of the<br>tages of the second of the<br>tages of the second of the<br>tage                                                                                                    | N<br>Mengen sokila, ya gu dabed janestiswa ini ko Osmo Gonzale<br>ga meneko naga ani ku kudada (ku nagakan ustikataka<br>(ku naku ku naku dabada)                                                                                                    |
| 10.00<br>Inderfe una mejor alencido<br>para la sequelación de la comunicación<br>operando de las requestas<br>entre estas estas estas estas<br>estas estas estas estas estas estas<br>estas estas estas estas estas estas estas estas estas<br>estas estas estas estas estas estas estas estas estas<br>estas estas estas estas estas estas estas estas estas estas estas<br>estas estas                                                                                                    | W<br>met ges sokita, ya gu shekeri poseritara e la Olana Consuler<br>nga menoi e na ta colatar de la supuka autoistata<br>(ka cuala la terai de cualata)                                                                                                    |
| 10:00<br>darks una mejor administrativa<br>darks tesse extendedo el documento<br>pala en casto de ser requesto<br>pala en casto de ser requesto<br>de las conserventos<br>de las conserventos<br>testes en casto de ser espectos<br>de las conserventos<br>pala en casto de ser espectos<br>de las conserventos<br>pala en casto de ser espectos<br>de las conserventos<br>pala en casto de ser espectos<br>de las conserventos<br>pala en casto de ser espectos<br>de las conserventos<br>pala de las conserventos<br>pala de las conserv                                                                                                    | N:<br>met ge suklik, ys ge debed jonardians in it Ofens Consuler<br>op mennin wydd an it suklider (d eu system attelliadau<br>(au chartaf ir weit d wyddau)                                                                                                    |
| 10:00<br>holders una major advanced<br>parte una major advanced<br>parte una major advanced<br>parte una de sur requesto<br>advance de sur requesto<br>de las calculas no sur des<br>de las calculas no sur des<br>holmes de sur de las calculas<br>holmes de las de las calculas<br>holmes de las de las calculas de<br>la de las calculas partes de las<br>holmes de las de las calculas de<br>la delas calculas de las de las de<br>las delas de las de las delas de las de<br>las delas de las delas de las delas de<br>las delas de las delas de las delas de<br>las delas de las delas de las delas de<br>las delas de las delas delas de<br>las delas de las delas de<br>las delas de las delas delas de<br>las delas de las delas de<br>las delas de las delas de<br>las delas de las delas de<br>las delas de las delas de<br>las delas de las delas de<br>las delas delas de<br>las delas de<br>las dela                                                                                                 | NC<br>entre gan solicita, ya que doisest presentanes en la Ottoria Consular<br>ya presenta curpte con la baladad de la ba reguladara astabilizadara                                                                                                    |
| Inderfe una mejor atendid<br>parte sea españdo di dour<br>searin que la boornerado<br>parte sea española de la boornerado<br>parte naces de sea requesti<br>parte sea de sea requesti<br>parte sea de la contra de la<br>contra de la contra de la contra<br>relación española de la contra<br>tator emportante de la contra<br>tator emportante de la contra<br>papalates generadas para dive                                                                                                    | NC<br>metro gan solicita, ya gan dobera presentarase en la Oficina Consultor<br>nga presente compte com la tradicato de la nergadante activitacióna                                                                                                    |
| ndarle una mejor atenció<br>que le sea especión el dour<br>vitaria que la dournentado<br>pos en caco de une requerido<br>con indicada parte su cito, de<br>vitez.<br>La de las cuales no sea necesar<br>hace responsable de las cito<br>hace responsable de las cito<br>las doras companiadas de las cito<br>nos delas contexes para divi                                                                                                    | VC: use solution, ye que debent presentanse en la Oficina Consulter<br>que presente surrigia com la botalidad de las requisitas existicidas.<br>Que cualate las metris devuestes)                                                                                                    |
| Indarfe una mejor atenció<br>que le sas espectión el documentado<br>opare en la caso de ser requestá<br>opare en aco de ser requestá<br>en la docade para su cita, de<br>la bias cuales no sea mecesa<br>aciones do las eficienas comu-<br>hoso responsates no sea mecesa<br>aciones do las eficienas comu-<br>hos oficinas comu-lares de la<br>requisitos generales para divi                                                                                                    | int:<br>entre que solicito, ya que deberá presentanse en la Oticina Consudar<br>que presente cumpla com la localidad de los requisites establicidos<br>(Dos cuales la senin devueltos)                                                                                                    |
| Idarle una mejor atenció<br>que le sea especido el docum<br>visario que la documentado<br>opia en caso de ser requirid<br>on indicada paras su cita, de l<br>indicas, ana su cita, de l<br>indicas de las calidonas comu-<br>tadores de las cálicinas comu-<br>tadores de las cálicinas comu-<br>dadores de las cálicinas comu-<br>dadores de las cálicinas comu-<br>dadores de las cálicinas comu-<br>dadores de las cálicinas comu-<br>dadores de las cálicinas comu-<br>dadores de las cálicinas comu-<br>dadores de las cálicinas comu-<br>dadores de las cálicinas comu-<br>dadores de las cálicinas comu-<br>dadores de las cálicinas comu-<br>dadores de las cálicinas comu-<br>dadores de las cálicinas comu-<br>dadores de las cálicinas comu-<br>dadores de las cálicinas de las cálicinas d                                                                                                    | ini:<br>entio que solicita, ya que deberá presentanse en la Oficina Consular<br>que presente cumpla con la totalidad de los regulatos establecidos<br>; (los cuales la serán devueltos)                                                                                                    |
|                                                                                                    | o contranto poditian solicitante programar una nueva cita.<br>ria su presencia para la realización del Iránille.<br>arealizadas por tercoma pensonas.<br>Maxio en el extenior poditia meconitrarse en la dirección electrónica,<br>resol traintes y envicos consultares.                                                                                                    |
|                                                                                                    | LA HABANA                                                                                                    |
|                                                                                                    |                                                                                                    |

## RELACIONES EXTERIORES SECRETARÍA DE RELACIONES EXTERIORES

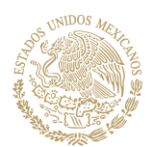

### Nuevo procedimiento para la obtención de citas en la Embajada de México en Cuba

- LOS SERVICIOS DE REGISTRO DE TURNOS Y OBTENCIÓN DE CITAS SON TOTALMENTE GRATUITOS.
- EVITA CAER EN LA AYUDA DE TERCERAS PERSONAS AJENAS A LA EMBAJADA.
- LA FECHA Y HORARIO DE LA CITA, SERÁN GENERADOS DE MANERA AUTOMÁTICA.
- En caso de no recibir la confirmación de cita, ingresa nuevamente al portal con tu correo y contraseña, y da clic en el menú Consultar citas.
- Recuerda que la obtención del turno es personal e intransferible.

http://mexitelcuba.sre.gob.mx (